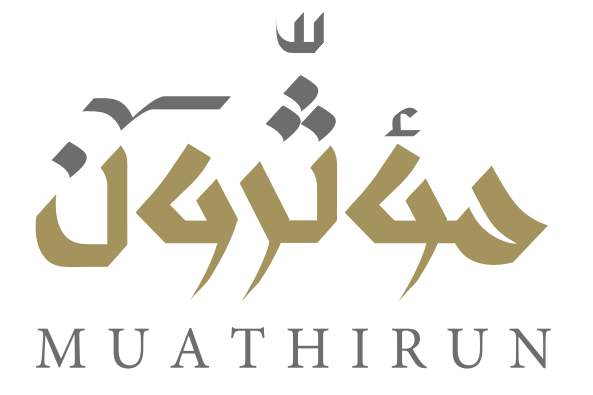

# الدليل الإرشادي لمنصة مؤثرون التدريبية

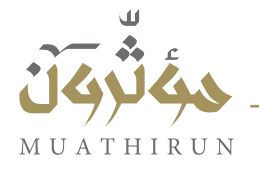

#### تسجيل جديد

النقر على إنشاء حساب أسفل زر تسجيل الدخول

|                                                                                                    | 🔮 English 🥶 Arabic |
|----------------------------------------------------------------------------------------------------|--------------------|
| <b>تسجيل الدخول</b><br>مرحبا بكم في "مؤلرون"، لإنشاء حسابك ، لحتاج إلى<br>إكمال النماذج<br>البريد الإلكتروني | لل<br>ل            |
| کلمة مرور<br>کل                                                                                              | حكثركن             |
| تسديل الدخيل<br>مسلخدم جديد ؟ إنشاء حساب<br>تسيت كلمة السر ؟                                                 | MUATHIRUN          |

تعبئة بيانات المستخدم والنقر على إنشاء حساب

| فتح حساب                                                    | ji English 🤤 Arabic |
|-------------------------------------------------------------|---------------------|
| ىرحبا بكم في "الآن"، لإنشاء حسابك ، تحتاج إلى إكمال النماذج |                     |
| لاسم* اللقب*                                                |                     |
| مَم الجوال *                                                |                     |
| 966+ 🔤 🗸                                                    | LL LL               |
| يريد الإلكتروني *                                           |                     |
| المة مرور *                                                 |                     |
| 2                                                           | MUATHIRUN           |
| أكيد كلمة المرور *                                          |                     |
| ۵.<br>۵                                                     |                     |
| إنشاء حساب                                                  |                     |
| مستخدم قديم ؟ تسجيل الدخول                                  |                     |

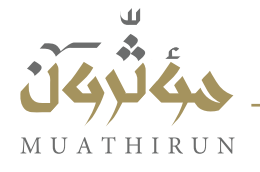

#### تسجيل الدخول

- يتم إدخال البريد الإلكتروني وكلمة المرور
  - النقر على زر تسجيل الدخول

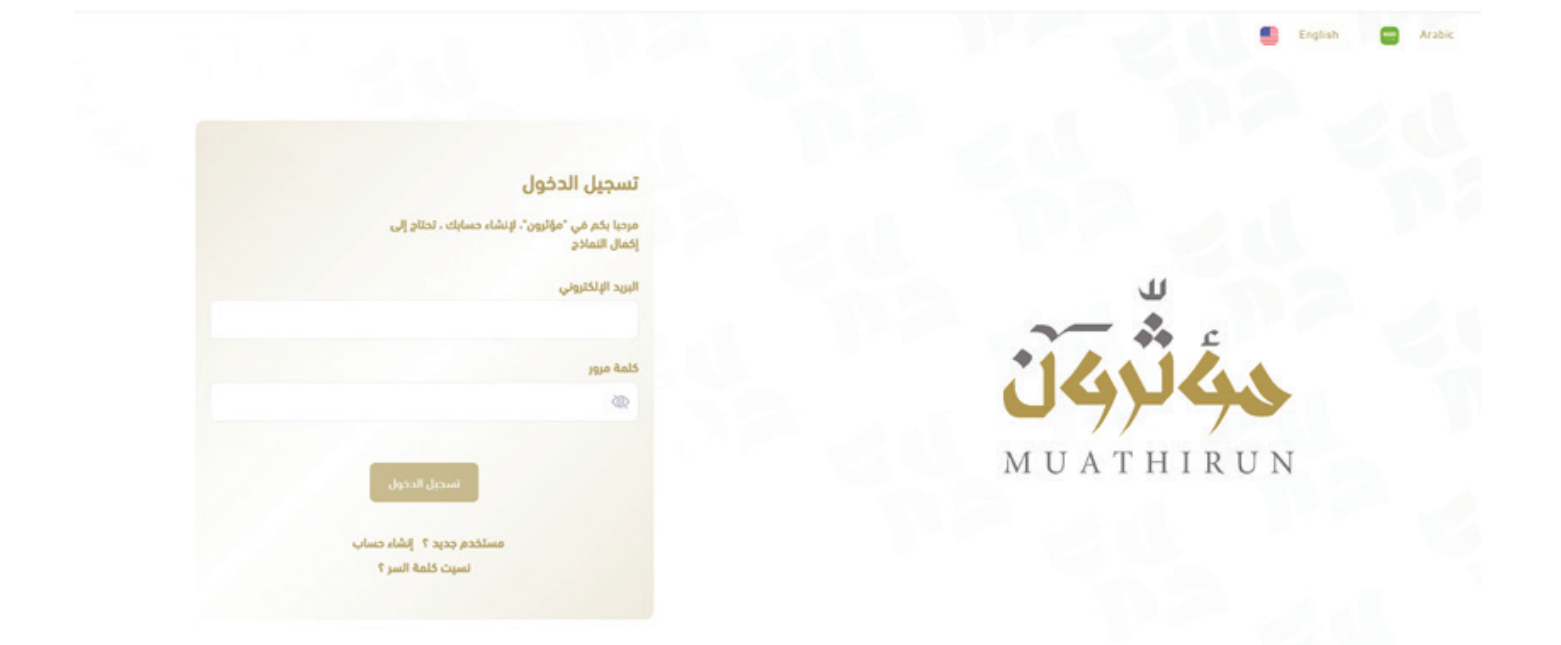

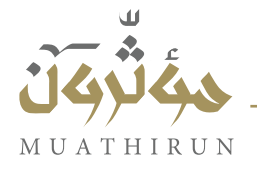

#### اكتشاف الفعاليات

- بعد الدخول تظهر لوحة المتدرب
- النقر على زر اكتشف الفعاليات لعرض الدورات

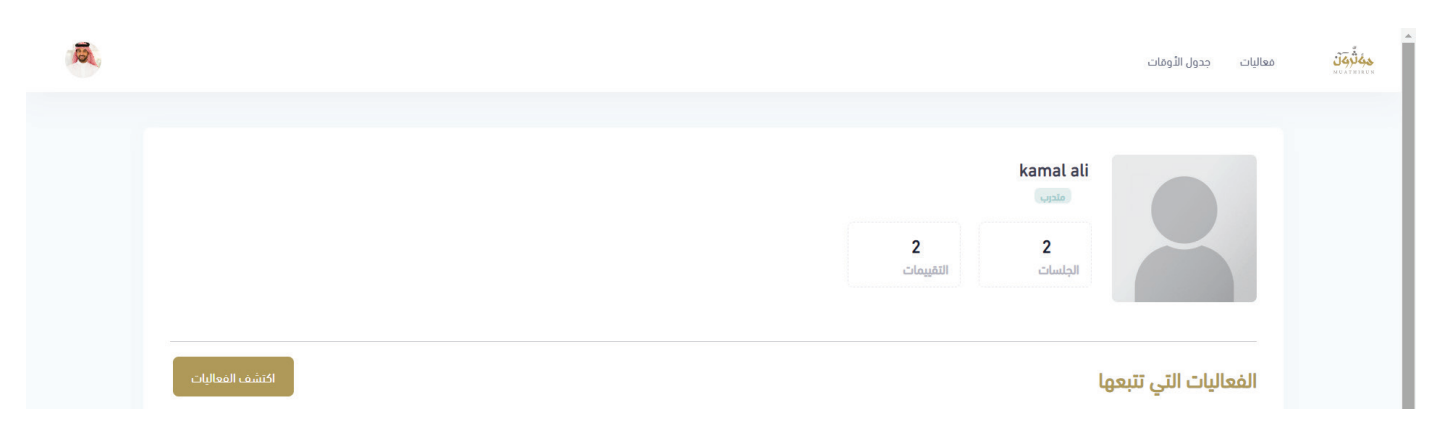

- تظهر جميع الفعاليات المتاحة
- الضغط على زر اكتشف لمزيد من التفاصيل عن الفعالية

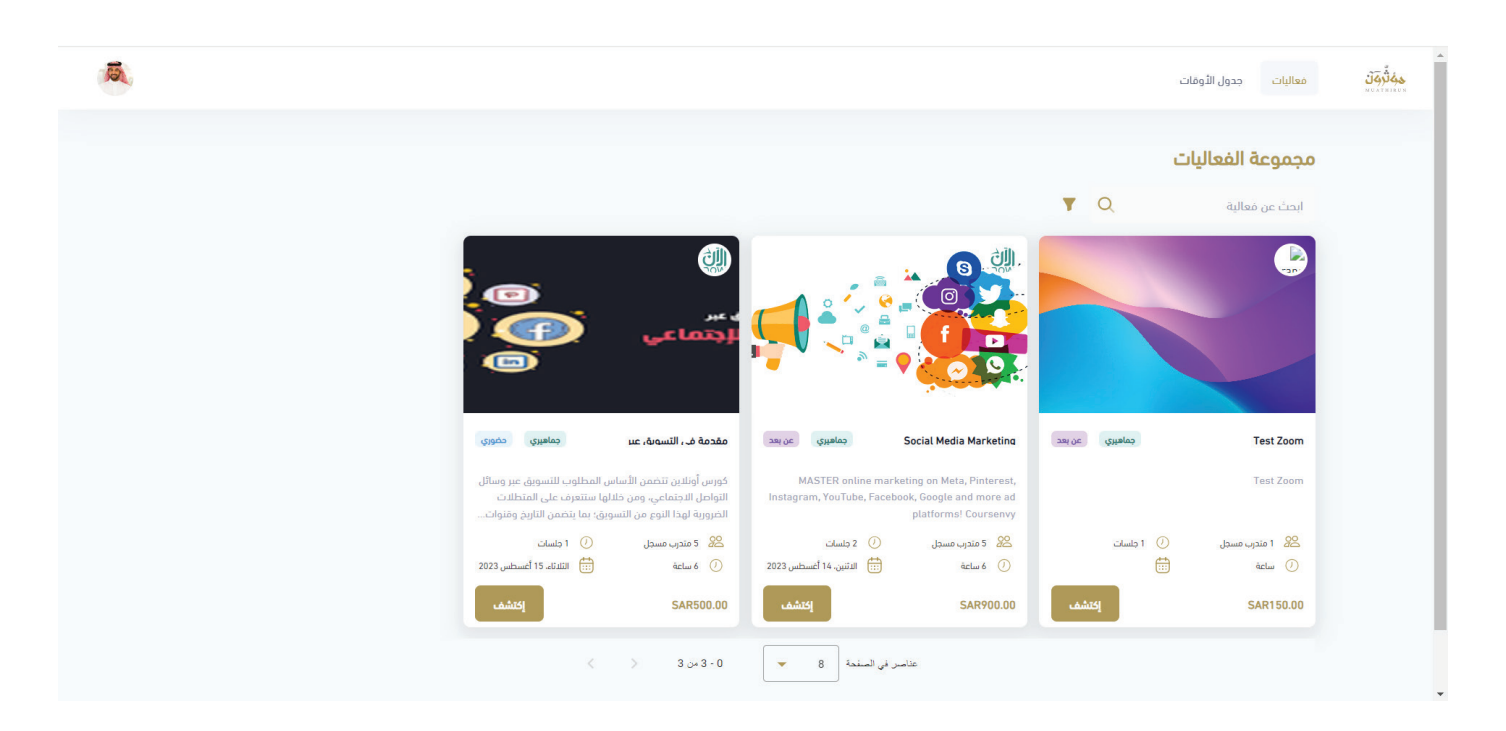

#### الدليل الإرشادي لمنصة مؤثرون التدريبية

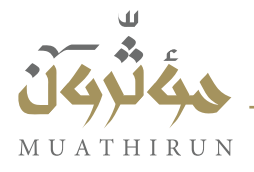

### دليل المتدرب

#### التسجيل في فعالية

- بعد الدخول على تفاصيل الفعالية
  - الضغط على زر سجل الآن

| <b>B</b> |                                                                                                    | جدول اللوفات                                                                                                    | فعاليات | <u>نَوْبَةُ بَوْبَةً</u><br>MULTRINKON |
|----------|----------------------------------------------------------------------------------------------------|----------------------------------------------------------------------------------------------------|---------|----------------------------------------|
|          | SAR500.00 (*<br>1 مالیا 1 مالی 1<br>2023 من اللنانه، 15 أغسطس 2023<br>إلى اللنانه، 15 أغسطس 2023             |                                                                                                    |         |                                        |
|          | <ul> <li>۵ من 6:00 م</li> <li>إلى 21:30 م</li> <li>فعالية حضوبية</li> </ul>                                  | مقدمة في التسويق عبر وسائل التواصل الاجتماعي (جماهيري, حضوري) مسر مرز<br>محف الفوالية                                                                                                    |         |                                        |
|          | SA, Makka, Makka, Sand hotel<br>ربط پنظام تحدید المواقع<br>https://goo.gl/maps/2jZXMBTxxiz2xFC17<br>1 اجلسات | ويطعه اسمانية.<br>كورس أولاين تتضمن الأساس المطلوب للتسويق عبر وسائل التواصل الاجتماعي، ومن خلالها ستتعرف على المنطلات الخرورية لهذا النوع من<br>التسويق: بما يتضمن التاريخ وفنوات التواصل الاجتماعى المختلفة، وسنتعام كيفية اختيار وسيئة التواصل الاجتماعي التي تناسب احتياجاتك، وتحديد<br>الأهداف ومفاييس النجاح. وتعيين الجمهور المستهدف، |         |                                        |
|          | 5 متدرب مسجل<br>سجل الأن<br>سجل الأن                                                                         | Marketing strategy 🕒                                                                                                    |         |                                        |
|          |                                                                                                    |                                                                                                    |         |                                        |

- إكمال بيانات الدفع
  - سحب رز ادفع

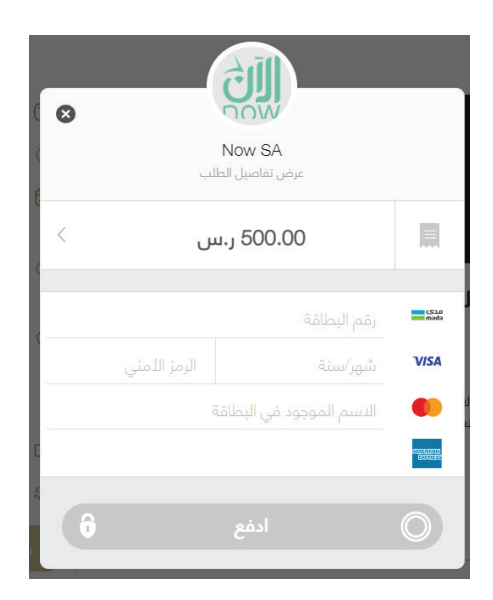

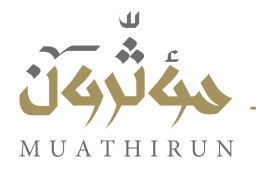

#### بدء الفعالية

- من شاشة الفعاليات
- الضغط على زر دخول الفعالية

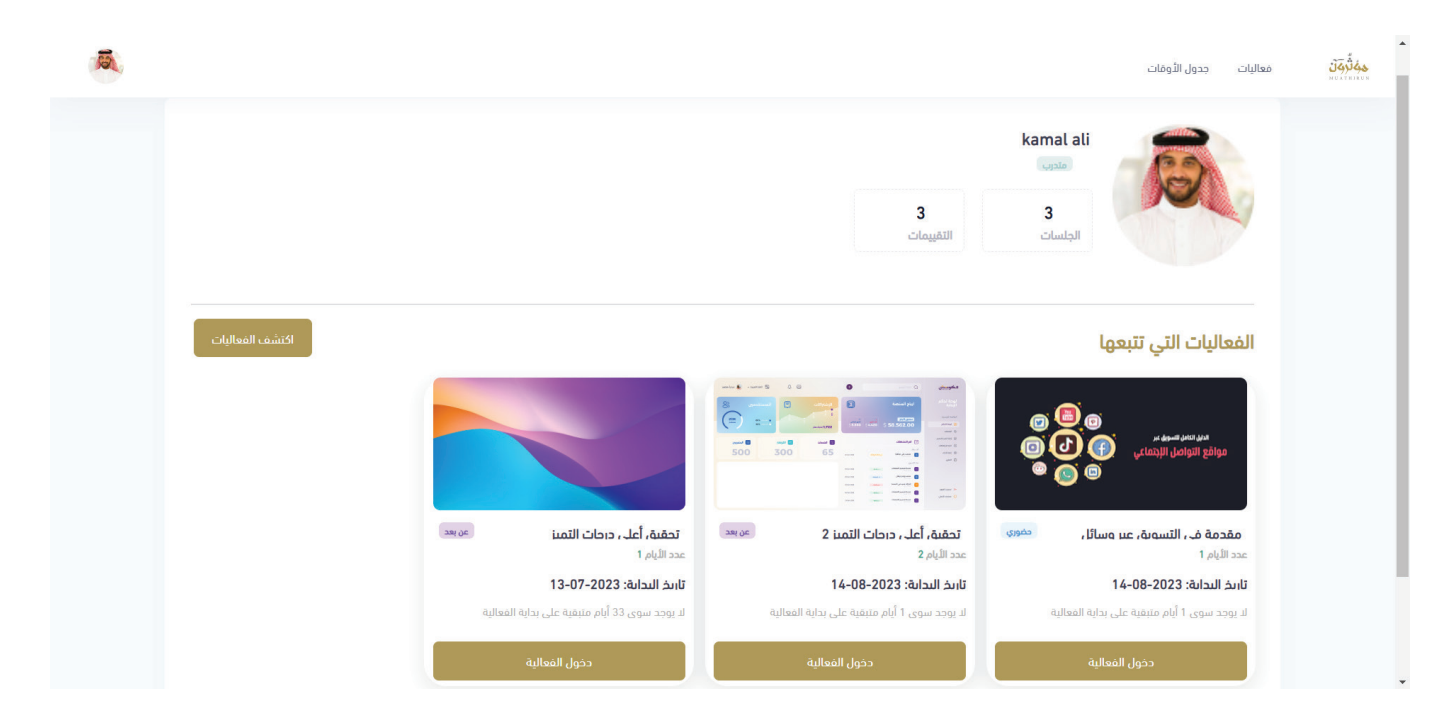

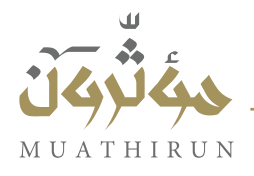

### القياس القبلي

- تبدأ الدورة بالقياس القبلي
- اضغط على زر ابتدئ القياس

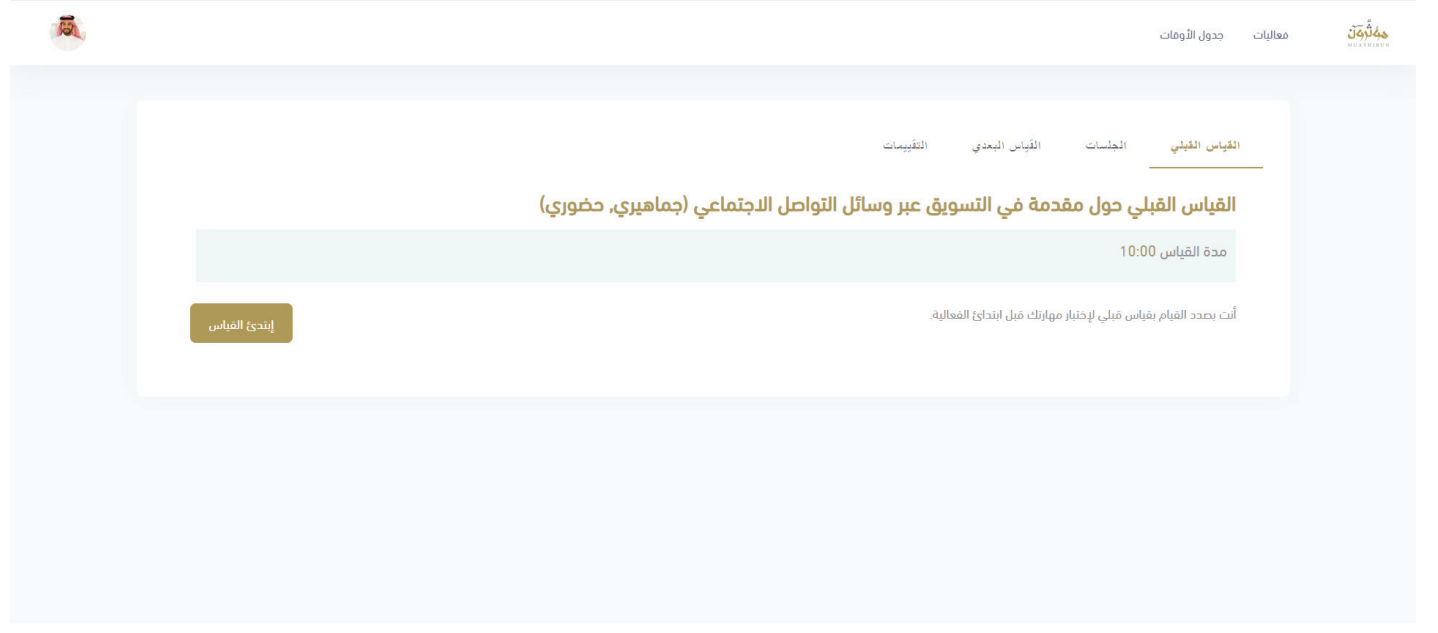

2023/7/ v2.5.0 21

- الأجابة على أسئلة القياس القبلي
  - الضغط على زر تأكيد

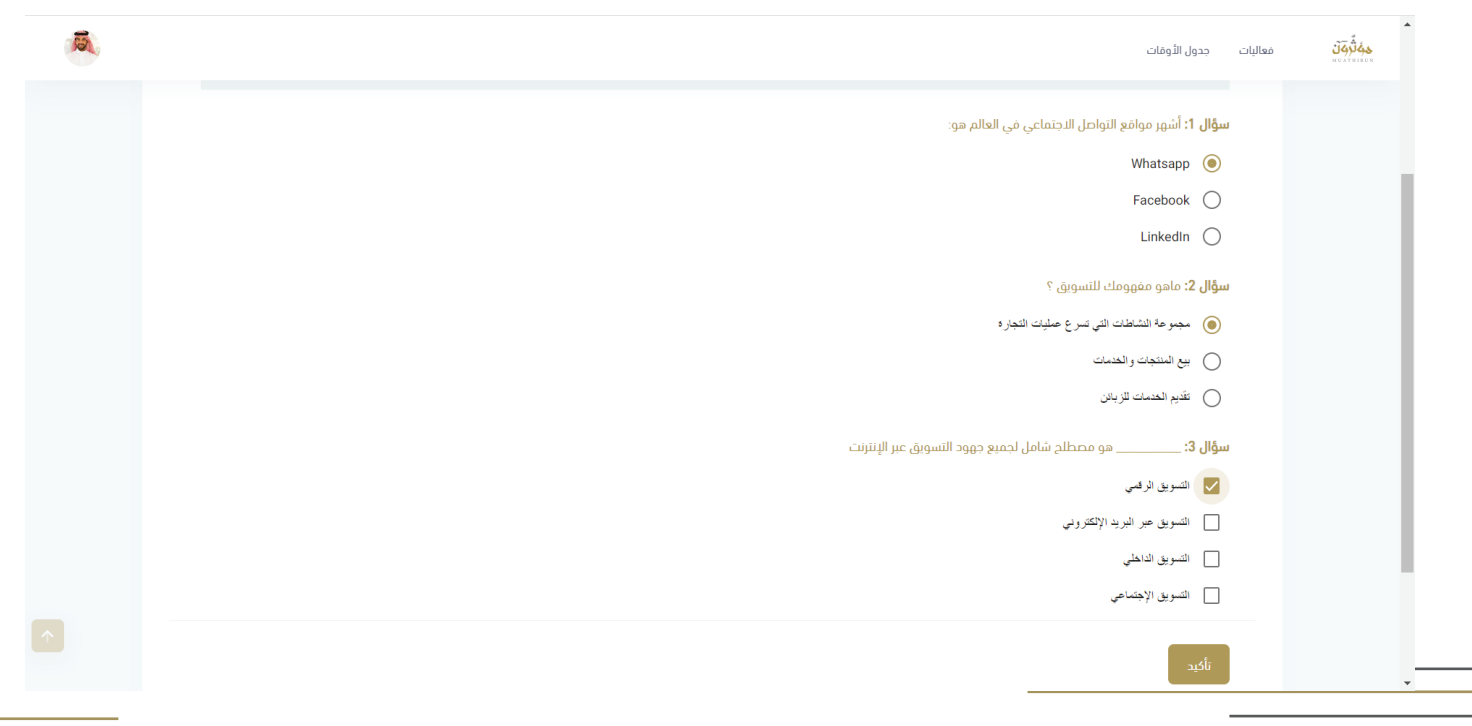

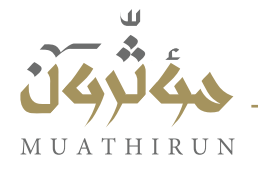

#### الجلسات

- الضغط على تبويب الجلسات
- اضغط زر تحميل الحقيبة التدريبية
- اضغط زر انضم إلى الاجتماع (للفعاليات المباشرة)

| Ā |                        |                   |                         | حَفَّلُوَنَ معاليات جدول الأومَات<br>******** |
|---|------------------------|-------------------|-------------------------|-----------------------------------------------|
|   | تحميل الحقبة التدريبية |                   | القياس البعدي التقييمات | الليان القلي الجلسات<br>تفاصيل الفعالية       |
|   |                        | انضم إلى الدجتماع |                         |                                               |
|   |                        |                   |                         |                                               |
|   | حول سند                |                   |                         | 2023/7/ v2.5.0 21                             |

الدليل الإرشادي لمنصة مؤثرون التدريبية

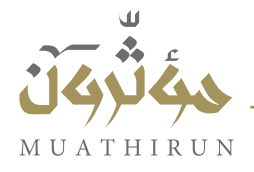

### دليل المتدرب

#### القياس البعدي

- الضغط على تبويب القياس البعدي
  - الضغط على زر ابتدئ القياس

| - | <mark>حِمَّ ثُرِيَنَ</mark> معاليات جدول الأومات |
|---|--------------------------------------------------|
|   | القبان القبلي الجلسات القيان البعدي القيمات<br>  |
|   | مدة القياس : 10:00<br>عدد المحاولات : 1          |
|   | أنت بصدد القيام بقياس بعدي المباس                |
|   |                                                  |
|   |                                                  |

2023/7/ v2.5.0 21

- الأجابة على أسئلة القياس البعدي
  - الضغط على زر تأكيد

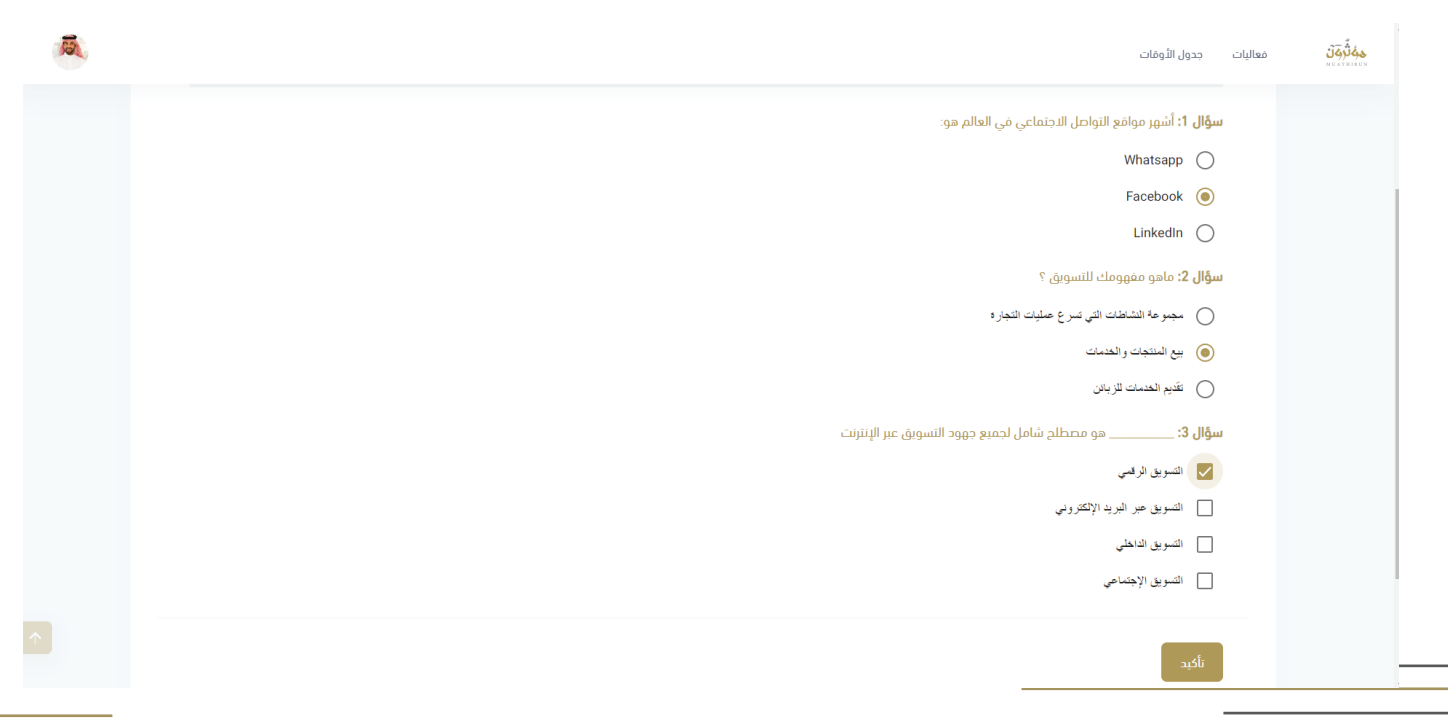

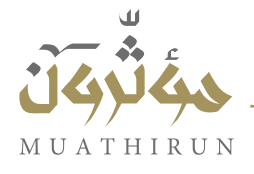

#### التقييمات

- تعبئة نموذج التقييم
- الضغط على زر تأكيد

| <b>A</b> | لُوُلَّ معاليات جدول الأوقات                                                                 | 145<br>1140 N |
|----------|----------------------------------------------------------------------------------------------|---------------|
|          | القَياس القَبلي الجلسات القَيَاس البعدي ا <b>لتقريمات</b>                                    |               |
|          | مقدمة في التسويق عبر وسائل التواصل الاجتماعي<br>مقدمة في التسويق عبر وسائل التواصل الاجتماعي |               |
|          | المدرب                                                                                       |               |
|          | کیف کان اداء المدرب؟<br>صنتر                                                                 |               |
|          |                                                                                              |               |
|          | كيفية توصيل المعلومة<br>صنتر                                                                 |               |
|          |                                                                                              |               |
|          | تأكيد                                                                                        |               |